## **Configuration Instruction**

# Integration of IPS Video Analytics on Cameras with a Milestone XProtect Video Management System

## Contents

| 1 | Ove        | erview                                                        | 2  |
|---|------------|---------------------------------------------------------------|----|
| 2 | Met        | tadata transmission                                           | 2  |
| 2 | ۲ <b>۱</b> | Overview of metadata in MAD                                   | 2  |
| 2 | 2.2        | Overview of live metadata                                     | 4  |
|   |            |                                                               |    |
| 3 | Con        | mpatibility                                                   | 5  |
| 4 | Inst       | tallation                                                     | 6  |
| 4 | L <b>1</b> | Milestone XProtect                                            | 6  |
| 4 | .2         | IPS Analytics Module                                          | 6  |
| 4 | .3         | Components for the IPS Milestone Live Overlay                 | 6  |
|   | -          |                                                               | -  |
| 5 | Cor        | nfigure the IPS components                                    | 9  |
| 5 | 5.1        | Configure the IPS Analytics modules                           | 9  |
| 5 | 5.2        | Configure the IPS Analytics Streaming Service                 | 9  |
|   | 5.2.       | .1 Required configuration steps                               | 9  |
|   | 5.2.       | .2 Overview of the parameters                                 | 10 |
| 6 | Cor        | nfigure the Milestone System                                  | 14 |
| 6 | 5.1        | Configure the XProtect Management Client                      | 14 |
|   | 6.1.       | .1 Add cameras                                                | 14 |
|   | 6.1.       | .2 Configure IPS Video Analytics as metadata source           | 15 |
|   | 6.1.       | .3 Assign the metadata channels to the cameras                | 17 |
|   | 6.1.       | .4 Enable Analytics Events                                    | 18 |
|   | 6.1.       | .5 Add Analytics Events                                       | 19 |
|   | 6.1.       | .6 Add and configure Alarm Definitions                        | 20 |
|   | 6.1.       | .7 Test the Analytics Events                                  | 21 |
|   | 6.1.       | .8 IPS overlay settings permission                            | 22 |
|   | 6.1.       | .9 Specify rules for streaming on demand                      | 24 |
|   | 6.1.       | .10 Configure rule for continuous recording of all cameras    | 27 |
| 6 | ).2<br>. 2 | Configure IPS overlays in the Milestone XProtect Smart Client |    |
| C | 0.3        | rime synchronization                                          | 29 |
| 7 | Tes        | st                                                            | 29 |

#### 1 Overview

**IPS Video Analytics on Axis or Hikvision cameras** support MAD (Milestone Alert Data) packets that they send to Milestone XProtect system. These packets contain information on the event (alarm) and metadata (data for overlay of graphical elements and text into video images). If no additional modules are installed, only rectangles around alarm objects can be displayed.

By means of the **IPS Milestone Overlay Plugin** the display can be extended to **IPS Multi-Frame Overlays (+/- 3 sec)**. These overlays contain object rectangles, zones, vectors, traces, and text.

If the IPS Analytics Streaming Service is installed, additionally IPS Live Metadata are supported.

A Milestone XProtect Recording server is able to record these metadata.

#### 2 Metadata transmission

**Important note**: To ensure that the metadata correctly match with the video, time and date on the servers as well as on the cameras must be synchronized with an accuracy of +/- 100 msec.

The appropriate settings can be found at the following locations:

- on Axis cameras under System Options > Date & Time
- on Hikvision cameras under Configuration > System Settings > Time Settings

On the servers Windows manages the time synchronization.

#### 2.1 Overview of metadata in MAD

In case of an alarm, information on the alarm (event) is sent from AnalyticsManager to the Milestone Server.

If more than one alarm is triggered at the same time, for each alarm type a MAD block is sent separately.

If post-alarm images are configured, the MAD block is sent after the post-alarm images are completely stored. This causes an appropriate delay.

Type and contents of the metadata are configured in the camera's video analytics under **Global Parameters** | **VMS type**.

| Configuration                                     | Contents                                                                                        | Display                                                           |
|---------------------------------------------------|-------------------------------------------------------------------------------------------------|-------------------------------------------------------------------|
| Milestone XProtect, Milestone overlay             | Object rectangle (single frame)                                                                 | Milestone XProtect Smart Client                                   |
| Milestone XProtect,<br>IPS overlay                | Multi-frame overlay (+/- 3 sec):<br>object rectangles,<br>zones,<br>vectors,<br>traces,<br>text | Milestone XProtect Smart Client +<br>IPS Milestone Overlay Plugin |
| Milestone XProtect, Milestone +<br>IPS overlay 1) |                                                                                                 |                                                                   |

The option Milestone + IPS overlay should be selected only when Milestone Clients are working partly with and partly without IPS Milestone Overlay Plugin.
 To avoid text info being doubly displayed, in the settings of the Smart Client under IPS overlay options one of the two overlays can be switched off.

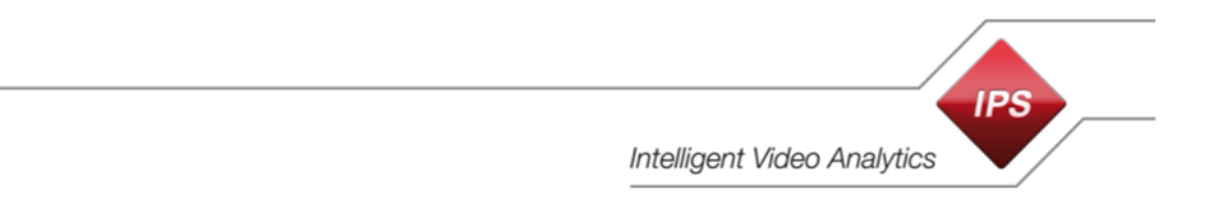

#### Display of alarm objects in several images (Multi-frame overlay)

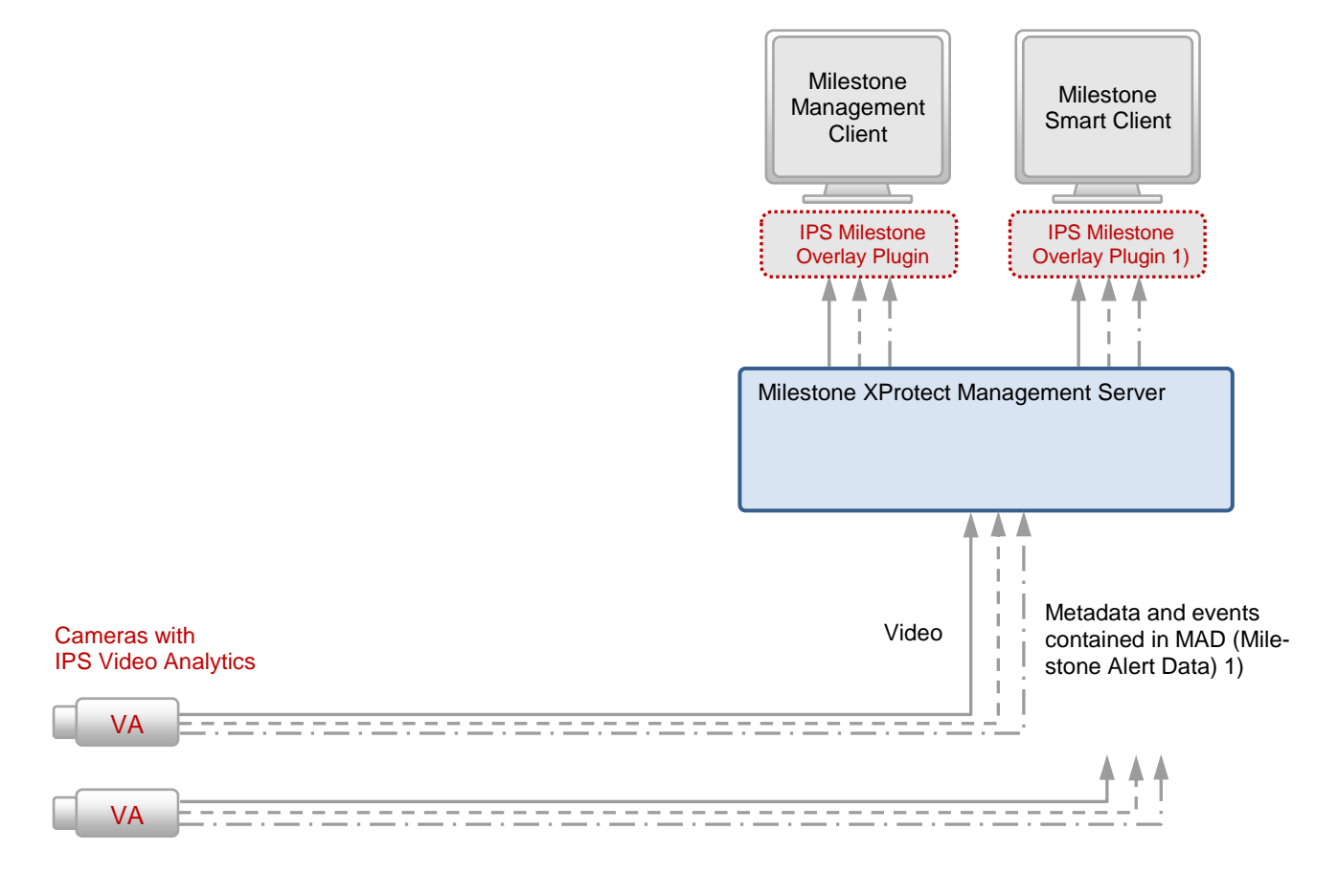

- 1) The IPS Milestone Overlay Plugin is required for displaying binary metadata
- --- Metadata
- · Events

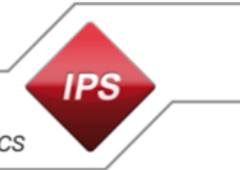

#### 2.2 Overview of live metadata

The metadata type is configured in the IPS Analytics Streaming Service settings under 04. Milestone metadata | Milestone Metadata Type.

| Configuration                   | Contents                                                    | Contained in                | Required for the display                                      |
|---------------------------------|-------------------------------------------------------------|-----------------------------|---------------------------------------------------------------|
| ONVIFMetadata                   | Object rectangles, text                                     | IPS Live Metadata<br>Stream | Milestone XProtect Smart Client                               |
| BinaryMetadata                  | Object rectangles,<br>zones,<br>vectors,<br>traces,<br>text | IPS Live Metadata<br>Stream | Milestone XProtect Smart Client +<br>IPS Smart Client Plug-in |
| ONVIF_And_Binary_Metadata<br>1) |                                                             |                             |                                                               |

 The option ONVIF\_And\_Binary\_Metadata should be selected only when Milestone Clients are working partly with and partly without IPS Milestone Overlay Plugin.
 To avoid text info being doubly displayed, in the settings of the Smart Client under IPS overlay options one of the two overlays can be switched off.

#### Live alarm object display

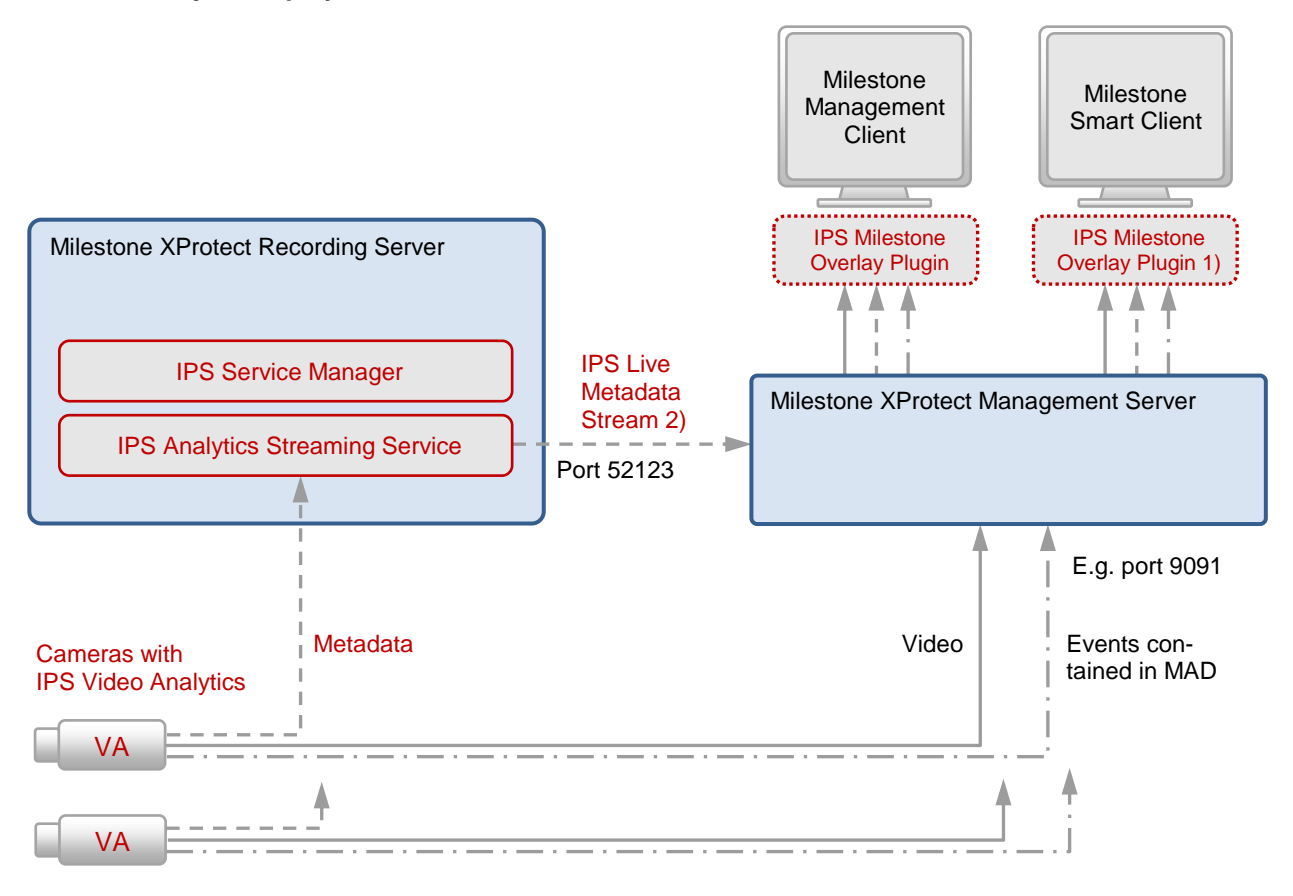

- 1) The IPS Milestone Overlay Plugin is required for displaying live metadata
- 2) Depending on the configuration: ONVIF metadata, binary metadata or ONVIF and binary metadata
- ----- Video
- ––– Metadata
- · 🔶 Events

## 3 Compatibility

The following table shows the compatibility of IPS Video Analytics with Milestone XProtect systems:

| IPS Video Analytics | Milestone XProtect                                                                                  | Supported Overlays                                             | IPS Installation File            |
|---------------------|----------------------------------------------------------------------------------------------------|----------------------------------------------------------------|----------------------------------|
| V7.0                | Professional 2013 R2<br>Enterprise 2013 R2<br>Expert 2013 R2<br>Corporate 2013 R2<br>Corporate 2014 | Multi-frame overlay (+/- 3 sec)<br>1)                          | Setup_mssc2013_plugin.exe        |
| V8.0                | Corporate 2016 R3<br>Corporate 2017 R1                                                              | Multi-frame overlay (+/- 3 sec)                                | Setup_mssc2016R2_plugin.exe      |
| V9.0                | Corporate 2017 R3<br>Corporate 2018 R1                                                              | Live metadata streaming, 2)<br>Multi-frame overlay (+/- 3 sec) | Setup_mssc2017R3_plugin.exe      |
| V10.0               | 2019 R1                                                                                             | Live metadata streaming, 2)<br>Multi-frame overlay (+/- 3 sec) | Setup_MilestoneOverlayPlugin.exe |
| V11.0               | 2020 R1                                                                                             | Live metadata streaming, 2)<br>Multi-frame overlay (+/- 3 sec) | Setup_MilestoneOverlayPlugin.exe |

- 1) Overlay images in the period +/-3 seconds before or after the event.
- 2) If Live Metadata Streaming is disabled (option Use Milestone Metadata Server in the IPS Analytics Streaming Service settings is set to No), then the Multi-frame overlay (+/- 3 sec) can be used. The Multiframe overlay (+/- 3 sec) consists of overlay data, which are contained in the MAD block.

## 4 Installation

Install all required components according to the following sections.

### 4.1 Milestone XProtect

Install the Milestone XProtect system. For details, refer to the Milestone documentation.

#### 4.2 IPS Analytics Module

On the camera, install the **IPS Analytics module**. For the proceeding, refer to the document **Installation Instruction ACAP Analytics** or **Installation Instruction HEOP Analytics**.

#### 4.3 Components for the IPS Milestone Live Overlay

Download the IPS Milestone Overlay Package from the IPS web site.

The installation package is contained in the self-extracting file **Setup\_IPS\_Milestone\_Overlay\_Pack-age\_10.0.exe**. A signature secures this file against changes.

Check the signature **before** extracting the installation files. Perform the following steps:

- 1. Select the context command **Properties**.
- 2. Select the **Digital Signatures** tab.
- 3. Select the **Securiton GmbH** signature in the list.
- 4. Click on Details.
- 5. Check if the text **This digital signature is OK** is displayed.
- 6. Click on View Certificate.
- 7. Check the Issued to information: must be Securiton GmbH
- 8. Check the Issued by information: must be GlobalSign CodeSigning CA
- 9. Check the validity period.
- 10. If one or more of the checks fail, please contact the Securiton support.

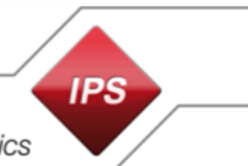

| Setup_IPS_Milesto                                                                                                    | one_Overlay_Package_                                                                                                    | 10.0.exe Properties                                                                                                    |                                                    |
|----------------------------------------------------------------------------------------------------|----------------------------------------------------------------------------------------------------|----------------------------------------------------------------------------------------------------|----------------------------------------------------|
| Security                                                                                                    | Details                                                                                                    | Previous Versions                                                                                                    |                                                    |
| General                                                                                                    | Compatibility                                                                                                    | Digital Signatures                                                                                                    | Digital Signature Details                          |
|                                                                                                    |                                                                                                    | _                                                                                                    | Constal A Local                                    |
| Signature list                                                                                                    |                                                                                                    |                                                                                                    | Advanced                                           |
| Name of signer                                                                                                    | r: Digest algorithm                                                                                                    | Timestamp                                                                                                    | Digital Signature Information                      |
| Securitor Cmb                                                                                                    | L aba256                                                                                                    | Diapetan 22 Oktober                                                                                                    | This digital signature is OK.                      |
| Secontorr Cirilo                                                                                                    | 11 51182.30                                                                                                    | Dienslag, 22. Oktobel                                                                                                    |                                                    |
|                                                                                                    |                                                                                                    |                                                                                                    | Signer information                                 |
|                                                                                                    |                                                                                                    |                                                                                                    | Name:                                              |
|                                                                                                    |                                                                                                    |                                                                                                    | Securiton GmbH                                     |
|                                                                                                    | _                                                                                                    | Detaile                                                                                                    | E-mail: Not available                              |
|                                                                                                    |                                                                                                    | Details                                                                                                    |                                                    |
|                                                                                                    |                                                                                                    |                                                                                                    | Dienstag, 22. Oktober 2019 11:59:31                |
|                                                                                                    |                                                                                                    |                                                                                                    | View Certificate                                   |
|                                                                                                    |                                                                                                    |                                                                                                    | View Cel direate                                   |
|                                                                                                    |                                                                                                    |                                                                                                    | Countersignatures                                  |
|                                                                                                    |                                                                                                    |                                                                                                    |                                                    |
|                                                                                                    |                                                                                                    |                                                                                                    | Name of signer: E-mail address: Timestamp          |
|                                                                                                    |                                                                                                    |                                                                                                    | GlobalSign TSA f Not available Dienstag, 22. Oktob |
|                                                                                                    |                                                                                                    |                                                                                                    |                                                    |
|                                                                                                    |                                                                                                    |                                                                                                    |                                                    |
|                                                                                                    |                                                                                                    |                                                                                                    | Details                                            |
|                                                                                                    |                                                                                                    |                                                                                                    |                                                    |
|                                                                                                    |                                                                                                    |                                                                                                    |                                                    |
|                                                                                                    |                                                                                                    |                                                                                                    |                                                    |
|                                                                                                    | OK                                                                                                    | Cancel Apply                                                                                                    | ОК                                                 |
|                                                                                                    | ОК                                                                                                    | Cancel Apply                                                                                                    | СК                                                 |
| Certificate<br>General Details C                                                                                                    | ertification Path<br>ate Information<br>e is intended for the                                                                                                    | following purpose(s):                                                                                                    |                                                    |
| Certificate General Details C General Details C Certificat This certificat • Ensures s • Protects s • Refer to the co                                                                                                    | ertification Path<br>ate Information<br>e is intended for the to<br>software came from software<br>software from alteration                                                                                                    | following purpose(s):<br>ware publisher<br>after publication                                                                                                    |                                                    |
| Certificate<br>General Details C<br>Certificat<br>This certificat<br>• Ensures s<br>• Protects s<br>* Refer to the certificat                                                                                                    | OK<br>ertification Path<br>ate Information<br>e is intended for the is<br>software came from soft<br>software from alteration<br>ertification authority's sta                                                                                                    | Cancel Apply                                                                                                    |                                                    |
| Certificate<br>General Details C<br>Certific<br>This certificat<br>• Ensures s<br>• Protects s<br>* Refer to the co<br>Issued to                                                                                                    | OK<br>ertification Path<br>ate Information<br>e is intended for the<br>software came from soft<br>software from alteration<br>ertification authority's sto<br>:: Securiton GmbH                                                                                    | following purpose(s):<br>ware publisher<br>after publication                                                                                                    |                                                    |
| Certificate General Details C General Details C | OK<br>ertification Path<br>ate Information<br>e is intended for the software came from soft<br>software from alteration<br>ertification authority's sta<br>securiton GmbH<br>g: GlobalSign CodeSignin                                                              | Cancel       Apply         Cancel       Apply         Image: Cancel       Apply         following purpose(s):                                                                                                    |                                                    |
| Certificate<br>General Details C<br>This certificat<br>• Ensures s<br>• Protects s<br>* Refer to the co<br>Issued to<br>Issued to<br>Valid from                                                                                                    | OK<br>ertification Path<br>ate Information<br>e is intended for the to<br>fortware came from soft<br>software from alteration<br>ertification authority's sto<br>securiton GmbH<br>c GlobalSign CodeSignin<br>n 21. 11. 2018 to 2                                  | Cancel       Apply         Cancel       Apply         following purpose(s):                                                                                                    |                                                    |
| Certificate General Details C General Details C Finis certificat Ensures s Protects s Refer to the co Issued to Issued to Valid from Learn more about c                                                                                                    | OK<br>ertification Path<br>ate Information<br>e is intended for the<br>software came from soft<br>software from alteration<br>ertification authority's sta<br>:: Securiton GmbH<br>r: GlobalSign CodeSignir<br>n 21, 11, 2018 to 2<br>Install Certi<br>ertificates | Cancel       Apply         Cancel       Apply         following purpose(s):          following purpose(s):          after publication          atement for details.          ng CA - SHA256 - G3          11. 11. 2021          ficate       Issuer Statement |                                                    |

In order to unpack the installation files double-click Setup\_IPS\_Milestone\_Overlay\_Package\_10.0.exe.

When being asked "Do you want to allow the following program to make changes to this computer?" click **Yes**.

The dialog shown below opens.

Select the **Destination folder** (Browse button).

Click Extract.

IPS

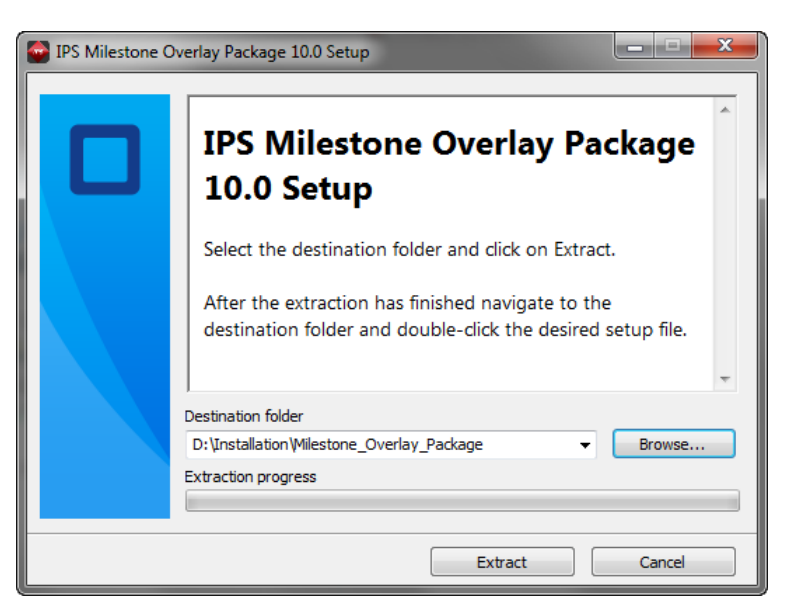

For the functions of the individual components, refer to following table:

| Component                      | Function                                                      |
|--------------------------------|---------------------------------------------------------------|
| IPS Milestone Overlay Plugin   | Displays IPS Overlays                                         |
| IPS Analytics Streaming Server | Generates the Live Metadata Stream                            |
| IPS Service Manager            | Used for configuration of the IPS Analytics Streaming Service |

To install the individual components proceed as follows:

On each server on which a Milestone XProtect **Management Client** or a Milestone **Smart Client** is installed:

- 1. Exit the Milestone XProtect Client.
- 2. Install the IPS Milestone Overlay Plugin by running Setup\_MilestoneOverlayPlugin.exe.

Note: By means of the IPS Milestone Overlay Plugin, you can display the IPS Multi-frame overlay (+/-3 sec) (see also the section Compatibility). If you want to display the Live Overlay, you must additionally perform the following steps.

On each Milestone XProtect Recording server:

- To install the IPS Analytics Streaming Service run Setup\_AnalyticsStreamingServer.msi and follow the steps on the screen. Default directories are: Installation directory: C:\Programme (x86)\Securiton\VideoManager\AnalyticsStreamingServer Data directory: C:\Securiton\VideoManager\AnalyticsStreamingServer\
- 2. To install the IPS Service Manager run Setup\_ServiceManager.msi and follow the steps on the screen.

The default directory is C:\Programme (x86)\Securiton\VideoManager\ServiceManager\.

3. Restart the server.

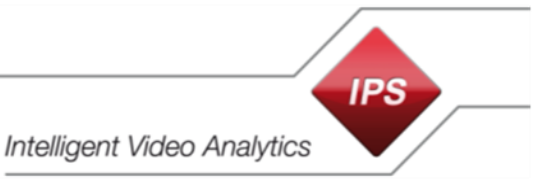

## 5 Configure the IPS components

#### 5.1 Configure the IPS Analytics modules

Configure the IPS Analytics modules according to the document **Configuration Instruction IPS Analytics Applications**.

In the **Global Parameters** configuration of the IPS Analytics module in the **Connection to video man**agement system section the following parameters must be specified:

- Activate feature set to yes
- IP address (Milestone Management server)
- Port (port of the Milestone Management server, for events and metadata, e.g. 9091)
- Signal alarms
- Signal activity
- VMS type (Milestone XProtect, ...)

#### 5.2 Configure the IPS Analytics Streaming Service

Note: The steps described in this section are only required if you want to display the live overlay.

#### 5.2.1 Required configuration steps

#### To configure the IPS Analytics Streaming Service use the IPS Service Manager.

**Note**: As the **IPS Analytics Streaming Service** is used in different applications, the configuration also contains parameters that are not required for the live metadata streaming to a Milestone system.

At least, adapt the following parameters on each Milestone XProtect Recording Server (further adaptations as required):

- 1. Open the **IPS Service Manager** by double-clicking the **b** icon in the Windows info area (in the lower-right corner of your screen).
- 2. Select the Analytics Streaming Service.
- 3. Click Edit settings....
- 4. Under **01. Analytics Streaming Server settings** | **Remote Address** enter the IP address of the Milestone XProtect Management Server.
- 5. Adapt the **Remote Port**. **Note**: The same port must be specified in the Milestone XProtect system (see section **Activate Analytic Events**).
- 6. Set Enable Trigger On Activity Or Alarm to Yes, set Trigger Remote Alarm to Yes if required, and set Trigger Remote Activity to Yes if required.
- 7. Disable the SVG server by setting **Disable SVG Server** to **Yes**.
- Enable the standalone mode by setting Standalone Mode to Yes.
   In standalone mode live metadata are sent from IPS camera-based Analytics to a Milestone XProtect System.
- 9. Under **05. Camera metadata receiver** | **Camera List** enter data on each camera that belongs to the respective Recording Server. For notes on the parameters and for an example, refer to the end of the list in the next section.
- 10. Click **OK**. The **IPS Analytics Streaming Service** restarts automatically.
- 11. Exit the IPS Service Manager.

#### 5.2.2 Overview of the parameters

The following table contains a brief description on each parameter. Values that deviate from the default are shown in bold.

| Parameter                               | Default                                 | Description                                                                                                    |
|-----------------------------------------|-----------------------------------------|----------------------------------------------------------------------------------------------------|
| 01. Analytics Streaming Server settings |                                         |                                                                                                    |
| File Version                            | 10.0.0.0                                | Version of this XML file                                                                                                    |
| Last Change                             | XX.XX.XXXX                              | Date of last change of this file                                                                                                    |
| Management Server IP                    | 127.0.0.1                               | IP address of the management server                                                                                                    |
| Management Server Port                  | 15008                                   | Port for the communication with the IPS VideoManager Management                                                                                                    |
| User Name                               | analytics1                              | User name for log-on to the Management                                                                                                    |
| Password                                | *****                                   | Password for log-on to the Management                                                                                                    |
| Http User Name                          | admin                                   | User name for the authentication at the HTTP-Server (for CGI commands or SVG)                                                                                                    |
| Http User Password                      | *****                                   | Password for the authentication at the HTTP-Server (for CGI commands or SVG)                                                                                                    |
| Streaming Base Port                     | 13000                                   | For each video stream requested from the Device<br>Server 4 port numbers are required. The port numbers<br>start with the value defined in Streaming Base Port. If<br>more than 1 stream is required, the Analytics Streaming<br>Server allocates further ports.           |
| Http Server Port                        | 8088                                    | HTTP Server Port of the Analytics Streaming Service;<br>CGI receiving port                                                                                                    |
| Http Bind Address                       | 127.0.0.1                               | IP address to which the connection from the Manage-<br>ment is bound; the Analytics Streaming Service acti-<br>vates the receiving port at the specified IP address; if the<br>IP address is 0.0.0.0, the Analytics Streaming Service<br>receives on all network adapters. |
| Http Streaming Base Port                | 12000                                   | Base Port used for streams requested from the VMS; SVG; 1 port per camera required.                                                                                                    |
| Base Log File Max Size                  | 10                                      | The Log Base File is written once at the beginning of the logging process and remains unchanged as soon as it has reached the maximum size.<br>Unit = megabytes.                                                                                                    |
| Rolling Log File Max Size               | 5                                       | If Rolling File 1 and Rolling File 2 are full, Rolling File 1<br>is deleted and Rolling File 2 is renamed as Rolling File<br>1. Rolling File 2 then is created anew and written.<br>The latest entries always can be found in Rolling File 2.<br>Unit = megabytes.         |
| Remote Address                          | 172.17.241.49                           | IP address of the Video Management System (VMS) which receives the TCP notifications                                                                                                    |
| Remote Port                             | 9091                                    | Port number on which the Video Management System (VMS) listens to TCP notifications                                                                                                    |
| Enable Trigger On Activity Or Alarm     | No                                      | If set to true TCP notifications are sent to the VMS                                                                                                    |
| Trigger Remote Alarm                    | No                                      | If set to <b>true</b> an alarm notification is sent to the VMS                                                                                                    |
| Trigger Remote Activity                 | No                                      | If set to <b>true</b> an activity notification is sent to the VMS                                                                                                    |
| Remote VMS Type                         | Milestone Analyt-<br>ics Events notifi- | TCP notification<br>MAD notification, Milestone/IPS overlay<br>MAD notification, Milestone overlay                                                                                                    |

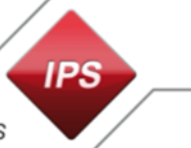

|                                    | cation, Mile-<br>stone/IPS overlay | MAD notification, IPS overlay<br>Milestone Analytics Events notification, Milestone/IPS-<br>overlay<br>Milestone Analytics Events notification, Milestone over-<br>lay<br>Milestone Analytics Events notification, IPS overlay                                                          |
|------------------------------------|------------------------------------|----------------------------------------------------------------------------------------------------|
| Remote Metadata Frame Period       | 0                                  | If this parameter is set to 0, each available metadata<br>packet is sent; other values specify the time between 2<br>metadata packets; used only for connection to a Mile-<br>stone system.                                                                                             |
| Remote Record Before Event         | 3                                  | Recording period before an event; used only for connec-<br>tion to a Milestone system.                                                                                                    |
| Remote Record After Event          | 3                                  | Recording period after an event; used only for connec-<br>tion to a Milestone system.                                                                                                    |
| Metadata Frame Rate                | 0                                  | Frame rate when using SVG metadata reduction; 0 means "no reduction"                                                                                                    |
| Disable SVG Server                 | Yes                                | If you set this parameter to Yes, the SVG server is disabled.                                                                                                    |
| Standalone Mode                    | Yes                                | Set this parameter to Yes, in order that the <b>IPS Analyt-</b><br>ics Streaming Service can send live metadata from <b>IPS</b><br>camera-based Analytics to a Milestone XProtect sys-<br>tem.                                                                                          |
| Set System Time                    | No                                 | If you set this parameter to Yes, the time of the server<br>on which the Analytics Streaming Service is installed, is<br>set when a time command is received from the Manage-<br>ment server. In standalone mode, this parameter has no<br>meaning.                                     |
| 02. Video overlay                  |                                    |                                                                                                    |
| Pre Alarm Objects                  | Yes                                | Include pre-alarm objects in the metadata stream.                                                                                                    |
| Objects Without Updates            | Yes                                | Include non-updated objects in the metadata stream.                                                                                                    |
| Object Traces                      | Yes                                | Include object traces in the metadata stream.                                                                                                    |
| Detection Zones                    | Yes                                | Include detection zones in the metadata stream.                                                                                                    |
| Show Diagnostic Info               | Yes                                | Include diagnostic info (analytics metadata like type of the analytics module, status,) in the metadata stream.                                                                                                    |
| 03. Milestone Analytics Event      |                                    |                                                                                                    |
| Username                           | admin                              | User name for Milestone Analytics Event                                                                                                    |
| Password                           | *****                              | Password for Milestone Analytics Event                                                                                                    |
| 04. Milestone metadata             |                                    |                                                                                                    |
| Use Milestone Metadata Server      | Yes                                | Set this parameter to Yes, in order to activate live<br>Metadata streaming to a Milestone system. If it is set to<br>No, the Multi-frame overlay (+/- 3 sec) can be used.                                                                                                    |
| Milestone Metadata Server Port     | 52123                              | IPS Analytics Streaming Service port for metadata streaming to a Milestone system                                                                                                    |
| Milestone Metadata Server Password | *****                              | Password used for requesting live metadata streams from the IPS Analytics Streaming Service                                                                                                    |
| Milestone Metadata Type            | BinaryMetadata                     | Type of the metadata sent from the IPS Analytics<br>Streaming Service to the Milestone system:<br><b>OnvifMetadata</b> : object rectangles and text<br><b>BinaryMetadata</b> : object rectangles, text, zones, vectors,<br>and traces; <b>IPS Milestone Overlay Plugin</b> required for |

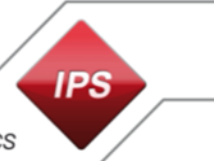

|                                |                 | display.<br>Onvif_And_Binary_Metadata: both types                                                                                                    |
|--------------------------------|-----------------|----------------------------------------------------------------------------------------------------|
| 05. Camera metadata receiver   |                 |                                                                                                    |
| Netterm User Name              | admin           | User name for communication with NetTerm (in stand-<br>alone mode)                                                                                                    |
| Netterm Password               | *****           | Password for communication with NetTerm (in stand-<br>alone mode)                                                                                                    |
| Accept Self Signed Certificate | Yes             | If this parameter is set to Yes, the IPS Analytics Stream-<br>ing Service accepts self-signed certificates for encrypted<br>communication with the cameras. If it set to No the cer-<br>tificates must be CA signed.                                                                                                    |
| TIs Protocols                  | TIs TIs11 TIs12 | Select which protocols are to be used for encrypted communication connections.                                                                                                    |
| Camera List                    | (Collection)    | Add all cameras from which the IPS Analytics Streaming<br>Service is to receive metadata.<br>Click the button.<br>Click Add.<br>Adapt the entries for the camera as follows:<br>CameralP: enter the camera's IP address.<br>CameraUID: assign a UID (unique identifier) for the<br>camera. Start with 1900001 for the first camera; con-<br>tinue with 1900002 for the second camera, etc.<br>HttpPort: enter the number of the port on which the<br>camera can be accessed (e.g. 80).<br>HttpsPort: enter the number of the port on which the<br>camera can be accessed via encrypted communication<br>(e.g. 443).<br>MetadataChannel: enter the number of the channel that<br>you will configure in the Milestone system as metadata<br>channel.<br>Important note: the number must not be 0.<br>MetadataOnRequest: set this parameter to False, if the<br>metadata are to be delivered continuously. Set it to True,<br>if the metadata are to be delivered from the camera only<br>on request.<br>Module: select the IPS Analytics Module, which is in-<br>stalled in the camera.<br>Password: password for authentication at the camera.<br>UseHttps: set this parameter to True, if the communica-<br>tion between the camera and the IPS Analytics Stream-<br>ing Service is to be encrypted.<br>Username: user name for authentication at the camera.<br>VAModulePlatform: select the appropriate camera plat-<br>form: Axis_ACAP or Hik_HEOP. |

| Camera (                                                                                                    | Collection Editor     | Intelligent                                                                                                    | Video Analytics |
|----------------------------------------------------------------------------------------------------|-----------------------|----------------------------------------------------------------------------------------------------|-----------------|
| Members:          ① AnalyticsStreamingServer.Camera         ① AnalyticsStreamingServer.Camera         ① AnalyticsStreamingServer.Camera         【 AnalyticsStreamingServer.Camera         【 AnalyticsStreamingServer.Camera         【 AnalyticsStreamingServer.Camera         【 AnalyticsStreamingServer.Camera         【 AnalyticsStreamingServer.Camera         【 AnalyticsStreamingServer.Camera         【 AnalyticsStreamingServer.Camera         【 AnalyticsStreamingServer.Camera | AnalyticsStreamingSen | ver.Camera properties:<br>172.17.23.13<br>1900001<br>80<br>443<br>1<br>False<br>ipsintrusion<br>False<br>root<br>Axis_ACAP |                 |

Example: Entries for a camera

#### Log Files

| Log Base File  |  |
|----------------|--|
| Rolling File 1 |  |
| Rolling File 2 |  |

The Log Base File is written once at the beginning of the logging process (and remains unchanged as soon as it has reached the maximum size).

If Rolling File 1 and Rolling File 2 are full, Rolling File 1 is deleted and Rolling File 2 is renamed as Rolling File 1. Rolling File 2 then is created anew and written.

The latest entries always can be found in Rolling File 2.

## 6 Configure the Milestone System

#### 6.1 Configure the XProtect Management Client

#### 6.1.1 Add cameras

**Note**: Configure a camera group before you start adding cameras (**Add Device Group...** context command under **Devices** | **Cameras**).

Add the Cameras as described in the following. The proceeding described is an example; Milestone offers different possibilities for this.

Prerequisite: a recording server is already configured.

- 1. Select the recording server.
- 2. Select Add Hardware....
- 3. Select the Manual option for hardware detection.
- 4. Click Next.
- 5. Click the Add button.
- 6. Enter User Name and Password.
- 7. Click Next.
- 8. Select the appropriate **driver** for the new camera.
- 9. Click Next.
- 10. Enter the camera's **IP address**.
- 11. Enter the **port**.
- 12. Under Hardware model leave auto-detect.
- 13. Click Next.
- 14. Activate the Add option.
- 15. Click Next.
- 16. Wait until the search for device-specific information has finished and click Next.
- 17. Click Next.
- 18. Select the **Camera group** to which the new camera is to belong.
- 19. Click Finish.

#### 6.1.2 Configure IPS Video Analytics as metadata source

Note: The steps described in this section are required only if you want to display the live overlay.

In the Milestone XProtect system, a metadata channel number must be assigned to each camera with IPS Video Analytics.

**Note**: In order to assign the metadata source to a metadata group, a metadata group must be created before performing the following steps (context command **Add Device Group** under **Devices** | **Metadata**).

To configure a camera as a metadata source

- 1. Select the recording server (under Servers | Recording Servers).
- 2. Select the **Add Hardware...** context command.
- 3. Select the Manual option for hardware detection.
- 4. Click Next.
- 5. Click the Add button.
- 6. In the User Name field, enter the MAC address of the PC on which the IPS Analytics Streaming Service is installed (= PC on which the XProtect Recording Server runs) without colons or other separating characters and enter the Password. The MAC address (physical PC address) can be found under the Network connection | Properties | Physical address. The password must correspond to the IPS Analytics Streaming Service setting 04. Milestone metadata | Milestone Metadata Server Password.
- 7. Click Next.
- 8. Under Milestone, select the MIP Driver.
- 9. Click Next.

| Ado                                                                                                    | l Hardware |        | _ <b>□</b> ×            |
|----------------------------------------------------------------------------------------------------|------------|--------|-------------------------|
| Select which drivers to use when scanning for hardware.<br>The more drivers selected, the slower the scanning.                                                                                                    |            |        |                         |
| Canon   Hanwha   HikVision   Infinova   IQEye   JVC   LG Electronics   Milestone   Hisky IO module   Milestone Arcus Embedded Interconnect   Milestone XProtect Professional VMS Interconnect   Milestone XProtect VMS Interconnect   Milestone XProtect VMS Interconnect   Wilestone XProtect VMS Interconnect   Wilestone XProtect VMS Interconnect   Milestone XProtect VMS Interconnect   Milestone XProtect VMS Interconnect   Milestone XProtect VMS Interconnect   Milestone XProtect VMS Interconnect   Milestone XProtect VMS Interconnect   MIP Driver   Screen Recorder   Video Push Driver   Mobotix   ONVIF   Panasonic |            |        | Select All<br>Clear All |
| Help                                                                                                    | < Back     | Next > | Cancel                  |

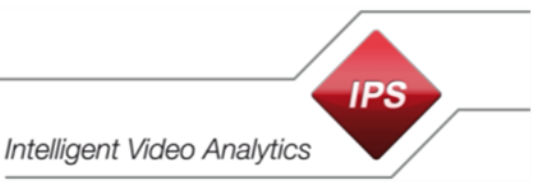

10. Enter the **IP address** of the PC on which the **IPS Analytics Streaming Service** is installed, and the **Port** for the metadata (default is **52123**) and under **Hardware model** select the **MIP Driver**.

Note: If you want to use a different port, it must also be adapted in the IPS Analytics Streaming Service settings under 04. Milestone metadata | Milestone Metadata Server Port.

- 11. Click Next.
- 12. Make sure the **Add** option is activated and click **Next**.
- 13. Wait until the search for device-specific information has finished and click Next.
- 14. Click Next.
- 15. Select the **Camera group** to which the new camera is to belong.
- 16. Click Finish.
- 17. Save the changes.

**Important note**: If you want to add new (additional) metadata channels or if you change the metadata port number, you must perform the following steps:

- 1. Delete the current metadata device (MIP Driver).
- 2. Add a new metadata device.
- 3. Assign the new metadata channels to the cameras.

#### 6.1.3 Assign the metadata channels to the cameras

Note: The steps described in this section are required only if you want to display the live overlay.

To assign a metadata channel to a camera proceed as follows:

- 1. Select the recording server.
- 2. Select a video device.
- 3. Open the desired **camera**.
- 4. In the **Properties** section, select the **Client** tab.
- 5. Under **Related metadata**, click the button.

| File Edit View Action Tools Help                                                                                                    |                                                                                                    |
|----------------------------------------------------------------------------------------------------|----------------------------------------------------------------------------------------------------|
| 🖶 🍤 🕝 🗢 🛱                                                                                                    |                                                                                                    |
| Site Navigation 🚽 🕂 🗙                                                                                                    | Recording Server 🗸 🕈 Properties 🗸 🖡                                                                                                    |
| TESTFELD-XY - (13.1a)         Basics         Basics         Basics         Basics         Site Information         Site Information         Start Information         Renote Connect Services         Pailover Servers         Pailover Servers         Mobile Servers         Mobile Servers         Microphones         Speakers         Metadata         Motile Servers         Microphones         Speakers         Metadata         Smart Vall         View Groups         Smart Client Profiles         Management Client Profiles         Marix         Rules and Events         Notification Profiles         Notification Profiles         Notification Profiles         Notification Profiles         Notification Profiles         Notification Profiles         Notification Profiles         Notification Profiles         Notification Profiles         Notification Profiles         Notification Profiles         Analytics Events         Seneric Events | Clert settings Placeording Servers Clert settings Placeording Servers Clert Settings Placeording Servers Clert settings Placeording Servers Clert settings Placeording Servers Placeord Placeording Servers Placeording Servers Placeor |
| Roles                                                                                                    | rtevnew 🗸 4 X                                                                                                    |
| Basic Users                                                                                                    | Live: 640x480 1KB                                                                                                    |
| System Dashboard                                                                                                    |                                                                                                    |
| Current Tasks                                                                                                    |                                                                                                    |
|                                                                                                    |                                                                                                    |
|                                                                                                    |                                                                                                    |
| Site Navigation Federated Site Hierarchy                                                                                                    | AVIS 201521 Nature of Course (1721                                                                                                    |
| the Havigaton Presence cite (including)                                                                                                    | AND F1357 Network Camera (1721-                                                                                                    |

- 6. In the Select devices dialog, open the desired metadata group.
- 7. Select the desired metadata channel.
- 8. Click the Add button.
- 9. Click **OK**.
- 10. Save the changes.

#### 6.1.4 Enable Analytics Events

- 1. In the Milestone XProtect Management Client select the Tools | Options menu item.
- 2. Select the Analytics Events tab.

| - | Options |             |             |                |         |          |               |               | x          |
|---|---------|-------------|-------------|----------------|---------|----------|---------------|---------------|------------|
|   | General | Server Logs | Mail Server | AVI Generation | Network | Bookmark | User Settings | Evidence Lock | Access < > |

- 3. Under Analytics Events set the Enabled option.
- 4. Enter the **Port** number where the events are accepted.
- 5. Under Security specify Events allowed from:
  - select the All network addresses option (if you are unsure which IP addresses to be used) or
  - Select **Specified network addresses** and **Import** the network addresses.
- 7. Click on **OK**.

| Options            |                         |                  |                    |              |                | x  |
|--------------------|-------------------------|------------------|--------------------|--------------|----------------|----|
| Evidence Lock      | Access Control Settings | Analytics Events | Customer Dashboard | Event server | Generic Events | <> |
| - Analytics events | 3                       |                  |                    |              |                |    |
| Enabled            |                         |                  |                    |              |                |    |
| Port:              |                         |                  |                    |              |                |    |
| 3031               |                         |                  |                    |              |                |    |
| Security           |                         |                  |                    |              |                |    |
| Events allowed     | from:                   |                  |                    |              |                |    |
| All network        | addresses               |                  |                    |              |                |    |
| Specified n        | etwork addresses:       |                  |                    |              |                |    |
| Addre              | SS                      |                  |                    |              |                |    |
| *                  |                         |                  |                    |              |                |    |
| l Ir               | mport                   |                  |                    |              |                |    |
|                    |                         |                  |                    |              |                |    |
|                    |                         |                  |                    |              |                |    |
|                    |                         |                  |                    |              |                |    |
|                    |                         |                  |                    |              |                |    |
|                    |                         |                  |                    |              |                |    |
|                    |                         |                  |                    |              |                |    |
|                    |                         |                  |                    |              |                |    |
|                    |                         |                  |                    |              |                |    |
| Help               |                         |                  |                    | ОК           | Cancel         |    |
|                    |                         |                  |                    |              | L              |    |

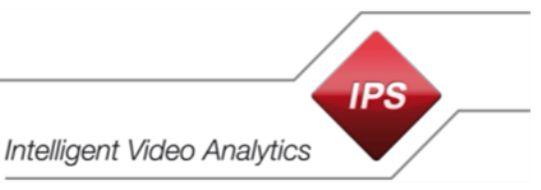

## 6.1.5 Add Analytics Events

IPS AnalyticsManager supports 3 different Analytics Events:

- Activity (IPS-Analytics-Activity)
- Alarm (IPS-Analytics-Alarm)
- Sabotage (IPS-Analytics-Sabotage)

To configure the Milestone System to react to them, proceed as follows:

- 1. In the site navigation select Rules and Events | Analytics Events.
- 2. Select the context command Add New....
- 3. In the Name field enter IPS-Analytics-Activity (be sure to write it exactly in the given spelling).
- 4. Click on Save.
- 5. Create the IPS-Analytics-Alarm and IPS-Analytics-Sabotage analytic events in the same way.

| File Edit View Action Tools Help                                                                                                    |                                                                                          |                                                                                                    |            |
|----------------------------------------------------------------------------------------------------|------------------------------------------------------------------------------------------|----------------------------------------------------------------------------------------------------|------------|
| 🗟 🦻 🕝 🗢 🏥                                                                                                    |                                                                                          |                                                                                                    |            |
| Site Navigation 🚽 🕈 🗙                                                                                                    | Analytics Events 🚽 🕂                                                                     | Properties                                                                                                    | <b>→</b> ₽ |
| Site Navigation       4         Site Navigation       4         TESTFELD-XY - (13.1a)       Basics         Excense Information       Excense Information         Site Information       Site Information         Site Information       Site Information         Site Information       Site Information         Site Information       Site Information         Site Information       Site Information         Site Information       Site Information         Site Information       Site Information         Statistic Connect Services       Servers         Servers       Servers         Mobile Servers       Cameras         Motile Servers       Cameras         Multice Servers       Seakers         Metadata       Seakers         Metadata       Seakers         Strant Client Profiles       Smart Client Profiles         Smart Wall       Searris         Strant Wall       Seat Exercise         Strant Wall       Seat Exercise         Strant Wall       Seat Exercise         Strant Wall       Seat Exercise         Strant Wall       Seat Exercise         Strant Wall       Seat Exercise         Seat Exercis | Analytics Events<br>Analytics Events<br>IPS-Analytics-Activity<br>IPS-Analytics-Sabotage | Properties           Name:         [IPS-Analytics-Activity           Description:         [IPS-Analytics-Activity | Test Event |
| Site Navigation Federated Site Hierarchy                                                                                                    |                                                                                          |                                                                                                    |            |
| <b>\$</b>                                                                                                    |                                                                                          |                                                                                                    |            |

#### 6.1.6 Add and configure Alarm Definitions

An Analytics Event must be assigned to an Alarm Definition. To add and configure Alarm Definitions proceed as follows:

- 1. Under Alarms select Alarm Definitions.
- 2. Select the context command Add New....
  - Make sure the Alarm Definition is **enabled**.
  - Enter a Name, e.g. IPS Alarm Activity (Alarm when an activity event occurs).
  - Under Triggering event select Analytics Events and select IPS-Analytics-Activity.
  - Select All Cameras as the Source of the trigger.
  - Make further changes as required.
  - Click Save.
- 3. In the same way, create further Alarm Definitions for **IPS-Analytics-Alarm** and **IPS-Analytics-Sabotage**.

| File Edit View Action Tools Help            |                                     |                        |
|---------------------------------------------|-------------------------------------|------------------------|
| 🗟 🍤 🕝 🗢 曲                                   |                                     |                        |
| Site Navigation 🚽 🕂 🗙 Alarm Definitions 🚽 👎 | Properties                          | 👻 🤻                    |
| Mobile Servers 📃 🖃 🛃 Alarm Definitions      | Alam definition                     |                        |
| E R Devices                                 | Enable:                             |                        |
| Cameras                                     |                                     |                        |
| Microphones                                 | Name:                               | IPS Alarm Activity     |
| Speakers                                    | Instructions:                       |                        |
| Metadata                                    |                                     |                        |
| Output                                      |                                     | ✓                      |
|                                             | Trigger                             |                        |
| E Smart Wall                                |                                     |                        |
| 🖓 View Groups                               | Inggenng event:                     | Analytics Events       |
| 😥 Smart Client Profiles                     |                                     | IPS-Analytics-Activity |
| Management Client Profiles                  |                                     |                        |
| Matrix                                      | Sources:                            | All Cameras Select     |
| Rules and Events                            | Activation period                   |                        |
| Time Bacting                                | Time profile:                       | Always                 |
| Notification Brofiles                       |                                     |                        |
| Viser-defined Events                        | O Event based:                      | Start: Select          |
| Analytics Events                            |                                     | Stop: Select           |
| Generic Events                              |                                     |                        |
| 🗏 🐗 Security                                | Operator action required            |                        |
| - Roles                                     | Time limit:                         | 1 minute V             |
| Basic Users                                 | Events triggered:                   | Select                 |
| System Dashboard                            |                                     |                        |
| Current Lasks                               | Other                               |                        |
| System Monitor Thresholds                   | Related cameras:                    | Select                 |
| Revidence Lock                              | Related map:                        |                        |
| Configuration Reports                       |                                     |                        |
| Server Logs                                 | Initial alarm owner:                | ¥                      |
| Access Control                              | Initial alarm priority:             | High 🗸                 |
| E Transact                                  | Alarm category:                     |                        |
| Transaction sources                         | , tam outogoly:                     |                        |
|                                             | Events triggered by alarm:          | Select                 |
| Alarm Definitions                           | Auto-close alarm:                   |                        |
| Alarm Data Settings                         | Alarm assignable to Administrators: |                        |
| Sound Settings                              |                                     |                        |
| < III >                                     |                                     |                        |
| Site Navigation Federated Site Hierarchy    |                                     |                        |
|                                             |                                     |                        |
|                                             |                                     |                        |

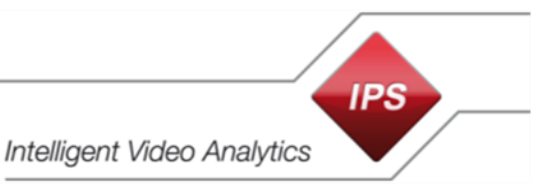

#### 6.1.7 Test the Analytics Events

- 1. In the Site Navigation select **Rules and Events** | **Analytics Events** and select the Analytics Event **IPS-Analytics-Activity**.
- 2. Click Test Event.
- 3. On the recording server select a camera and click OK.
- 4. Check the results in the Test Analytics Event dialog. Click OK.
- 5. Open the Milestone XProtect Smart Client.
- 6. Select the Alarm Manager tab.
- 7. Check if an appropriate event is available in the alarm list.
- 8. Double-click the event in order to check the event details.
- 9. Also, conduct the test for the analytics events **IPS-Analytics-Alarm** and **IPS-Analytics-Sabo-** tage.

| File Edit View Action Tools Help                                                                                                    |                                                                                                  |                                                                                                    |            |
|----------------------------------------------------------------------------------------------------|--------------------------------------------------------------------------------------------------|----------------------------------------------------------------------------------------------------|------------|
| 🖥 🦻 🕝 🗢 🏥                                                                                                    |                                                                                                  |                                                                                                    |            |
| Site Navigation 🚽 🕈 🗙                                                                                                    | 🕻 Analytics Events 🔍 🖵 👎                                                                         | Properties                                                                                                    |            |
| Site Navigation     9       Site Navigation     9       Basics     License Information       Estile Information     Site Information       Site Navigation     Site Information       Site Site Information     Site Navigation       Site Navigation     Site Information       Site Information     Site Information       Site Site Information     Site Navigation       Site Site Information     Site Navigation       Site Navigation     Site Navigation       Site Navigation     Site Navigation | Analytics Events  Analytics Events  Analytics Events  PS-Analytics-Alarm  IPS-Analytics-Sabotage | Properties           Name:         [PS-Analytics-Activity           Description:         [PS-Analytics-Activity | Test Event |
| Site Navigation Federated Site Hierarchy                                                                                                    |                                                                                                  |                                                                                                    |            |
|                                                                                                    |                                                                                                  |                                                                                                    |            |

#### 6.1.8 IPS overlay settings permission

The IPS Video Analytics overlay consists of several components like alarm objects, detection zones, traces, vectors, or text. Each component can individually be switched on or off.

In order to specify which user is allowed to change the appropriate settings, follow the steps below.

#### 1. Create a new user

If not yet available, create a new user who shall have the permission to specify the overlay components. For instance, this can be a basic user.

- 1. For example, under **Security | Basic Users** select the **Create Basic User...** context command.
- 2. Enter a **User name**.
- 3. Enter the **Password** and confirm it.
- 4. Click OK.

#### 2. Add a role

- 1. Under Security | Roles select the Add role... context command.
- 2. Enter a Name for the role, e.g. UserManagers.
- 3. Click OK.

#### 3. Configure the role

**Note**: The settings described in the following can only be made, if the IPS Milestone Overlay Plugin is already installed.

To enable the permission to specify the overlay components, proceed as follows:

- 1. In the Site Navigation select Security | Roles.
- 2. Select the Role, e.g. UserManagers role.
- 3. Select the **MIP** tab.

| 👔 Info 🙀 Users and Groups 👔 Overall Security 💱 Device 🚭 PTZ 🍕 Speech | 🙀 Remote Recordings 🔠 Smart Wall   🎈 External Events 🕼 View Group 🕕 Servers 🖾 Matrix 🌘 Alarms 🕼 Access Control 🔚 LPR 뵭 MIP |
|----------------------------------------------------------------------|----------------------------------------------------------------------------------------------------|
|                                                                      |                                                                                                    |
|                                                                      |                                                                                                    |
|                                                                      | Re Access Control 🔄 LPR                                                                                                    |

#### 4. Select IPS Overlay.

- 5. Adapt the **Security settings** for the IPS Overlay as desired:
  - Use IPS overlays: permission to enable IPS overlays and to select its components.
  - **Unveil privacy**: Permission to unveil privacy. **Note**: This setting is of no relevance for camera-based Analytics.

IPS tics

Intelligent Video Analytics

| File Edit View Action Tools Help         |                                                                                                    |                                                                       |  |  |
|------------------------------------------|----------------------------------------------------------------------------------------------------|-----------------------------------------------------------------------|--|--|
| 🗟 🦻 🕝 🗢 🏛                                |                                                                                                    |                                                                       |  |  |
| Site Navigation 🚽 🕂 🗙                    | Roles 👻 🕂                                                                                                    | Role Settings 🗸 🗸 🕂                                                   |  |  |
| E D TESTFELD-XY - (13.1a)                | Name                                                                                                    | MIP configurations                                                    |  |  |
| E Basics                                 | 👫 Administrators (Administrators have co                                                                                                    |                                                                       |  |  |
| E License Information                    | Notes the second second |                                                                       |  |  |
| Site Information                         | 🔥 UserManagers                                                                                                    |                                                                       |  |  |
| Remote Connect Services                  |                                                                                                    |                                                                       |  |  |
| Axis One-click Camera Con                |                                                                                                    |                                                                       |  |  |
| Servers                                  |                                                                                                    |                                                                       |  |  |
| Hecording Servers                        |                                                                                                    |                                                                       |  |  |
| Failover Servers                         |                                                                                                    |                                                                       |  |  |
| Mobile Servers                           |                                                                                                    |                                                                       |  |  |
| Devices                                  |                                                                                                    |                                                                       |  |  |
| Microphonen                              |                                                                                                    |                                                                       |  |  |
| Speakers                                 |                                                                                                    |                                                                       |  |  |
| Metadata                                 |                                                                                                    |                                                                       |  |  |
|                                          |                                                                                                    |                                                                       |  |  |
| Output                                   |                                                                                                    |                                                                       |  |  |
| E E Client                               |                                                                                                    |                                                                       |  |  |
| Smart Wall                               |                                                                                                    |                                                                       |  |  |
| 📔 View Groups                            |                                                                                                    |                                                                       |  |  |
| 🚽 💀 Smart Client Profiles                |                                                                                                    |                                                                       |  |  |
| Management Client Profiles               |                                                                                                    |                                                                       |  |  |
| Matrix                                   |                                                                                                    |                                                                       |  |  |
| Rules and Events                         |                                                                                                    |                                                                       |  |  |
| Rules                                    |                                                                                                    |                                                                       |  |  |
| - e Time Profiles                        |                                                                                                    |                                                                       |  |  |
| Notification Profiles                    |                                                                                                    |                                                                       |  |  |
| Vser-defined Events                      |                                                                                                    | Security settings for: IPS Overlay                                    |  |  |
| Analytics Events                         |                                                                                                    |                                                                       |  |  |
| Generic Events                           |                                                                                                    |                                                                       |  |  |
| Boles                                    |                                                                                                    |                                                                       |  |  |
| Basic Lleare                             |                                                                                                    |                                                                       |  |  |
| System Dashboard                         |                                                                                                    |                                                                       |  |  |
| Current Tasks                            |                                                                                                    |                                                                       |  |  |
|                                          | 1                                                                                                    |                                                                       |  |  |
| Site Navigation Federated Site Hierarchy |                                                                                                    | 🔄 View Group 🔲 Servers 📮 Matrix 🤵 Alarms 🎼 Access Control 🔚 LPF 🌸 MIP |  |  |
| *                                        |                                                                                                    |                                                                       |  |  |

## 4. Assign the role

- 1. Select the Users and groups tab.
- 2. Click the Add... button.
- 3. Select **Basic user**.
- 4. Activate the **Select** option for the appropriate **user**.
- 5. Click OK.

#### 6.1.9 Specify rules for streaming on demand

If you want to achieve that video images and the assigned metadata are transmitted or recorded only on demand, you must specify appropriate rules.

As examples, the following use cases are described:

- 1. Display and record video images
- 2. Display and record video images automatically in case of alarm

The respective rules are specified under **Rules and Events** | **Rules**. Select the **Add Rule** context command to open the **Manage Rule** wizard.

#### 6.1.9.1 Display video image and record it at the same time

## Note: For the camera, in the IPS Analytics Streaming Service under 05. Camera metadata receiver the parameter MetadataOnRequest must be set to True.

In order to request the video image only for the case it is displayed on at least one Milestone XProtect Smart Client, configure a rule as follows:

#### Step 1: Type of rule

- 1. Leave the rule type on Perform an action on <event>.
- 2. Edit the rule description:
  - Click the **event** link.
  - Under Events | Devices | Predefined Events select the Live Client Feed Requested events and click OK.
  - Click the link devices/recording server/management server.
  - Select the desired camera and click Add.
  - Click OK.
- 3. Click Next.

#### Step 2: Conditions

Click Next.

#### **Step 3: Actions**

- 1. Select the options Start recording on <devices> and Start feed on <devices>.
- 2. Click the link the device on which event occurred.
- 3. Activate the Select devices option and click OK.
- 4. Select the **camera** and click **Add**.
- 5. Select the **metadata channel** and click **Add**.
- 6. Click OK.
- 7. Click Next.

#### Step 4: Stop criteria

- 1. Leave the stop criterion on Perform stop action on <event> and leave the event Live Client Feed Terminated.
- 2. Click Next.

#### Step 5: Stop actions

- 1. Leave the stop action on stop recording immediately and stop feed immediately.
- 2. Click Finish.

| Rule Information 👻 🕂                                                                                                    |
|----------------------------------------------------------------------------------------------------|
|                                                                                                    |
| Name:                                                                                                    |
| Display video image from camera 1                                                                                                    |
| Description:                                                                                                    |
| Display video image and record it at the same time                                                                                                    |
|                                                                                                    |
|                                                                                                    |
|                                                                                                    |
|                                                                                                    |
| ✓ Active                                                                                                    |
| Definition:                                                                                                    |
| Perform an action on Live Client Feed Requested                                                                                                    |
| from AXIS P135/ Network Camera (1/2,1/,23,13) - Camera 1<br>the modified impediately and AVIS P1257 Network Camera (172,17,22,12) Camera 1 MIR Driver (172,17,241,46). Metadeta 1 |
| and start feed on the device on which event occurred                                                                                                    |
| Perform stop action on Live Client Feed Terminated                                                                                                    |
| from AXIS P1357 Network Camera (172.17.23.13) - Camera 1                                                                                                    |
| stop recording immediately                                                                                                    |
| and stop reed initiaciately                                                                                                    |

#### 6.1.9.2 Display and record video image automatically in case of alarm

## Note: For the camera, in the IPS Analytics Streaming Service under 05. Camera metadata receiver the parameter MetadataOnRequest must be set to True.

In order to request the video image only for the case it is displayed on at least one Milestone XProtect Smart Client, configure a rule as follows:

#### Step 1: Type of rule

- 1. Leave the rule type on Perform an action on <event>.
- 2. Edit the rule description:
  - Click the event link.
  - Under Events | Analytics Events | Analytics Events select the IPS-Analytics-Alarm (Analytics Events) and click OK.
  - Click the link devices/recording server/management server.
  - Select the desired camera and click Add.
  - Click OK.
- 3. Click Next.

#### Step 2: Conditions

Click Next.

#### Step 3: Actions

- 1. Select the options Start recording on <devices> and Start feed on <devices>.
- 2. Click the recording device link.
- 3. In the Select devices and groups dialog activate the Select devices option and click OK.
- 4. Select the **camera** and click **Add**.
- 5. Select the metadata channel and click Add.
- 6. Click the second recording device link.
- 7. In the Select triggering devices dialog select the Select devices option and click OK.
- 8. Select the camera and click Add.
- 9. Select the **metadata channel** and click **Add**.
- 10. Click **OK**.
- 11. Click Next.

#### Step 4: Stop criteria

- 1. Under Select stop criteria, select Perform stop action on <event>.
- 2. Click the time link.
- 3. In the **Relative Time** dialog enter the time after which display and recording shall be stopped and click **OK**.
- 4. Click Next.

#### Step 5: Stop actions

- 1. Leave the stop action on stop recording immediately and stop feed immediately.
- 2. Click Finish.

| F | Rule Information                                                                                                    |   |   |
|---|----------------------------------------------------------------------------------------------------|---|---|
|   | Name                                                                                                    |   |   |
|   | Name.                                                                                                    |   | _ |
|   | Display and record video image from camera 1 in case of alarm                                                                                                    |   |   |
|   | Description:                                                                                                    |   |   |
|   | Display and record video image from camera 1 in case of alarm for a specified time period                                                                                                    |   |   |
|   |                                                                                                    |   |   |
|   |                                                                                                    |   |   |
|   |                                                                                                    |   |   |
|   |                                                                                                    |   |   |
|   |                                                                                                    |   |   |
|   |                                                                                                    |   | - |
|   |                                                                                                    |   |   |
|   |                                                                                                    |   |   |
|   | Definition:                                                                                                    |   |   |
|   | Perform an action on IPS-Analytics-Alarm (Analytics Events)                                                                                                    |   | _ |
|   | from AXIS P1357 Network Camera (172.17.23.13) - Camera 1                                                                                                    |   |   |
|   | start recording immediately on AXIS P1357 Network Camera (172.17.23.13) - Camera 1, MIP Driver (172.17.241.46) - Metadata                                                                                                    | 1 |   |
|   | and start feed on AXIS P1357 Network Camera (172.17.23.13) - Camera 1, MIP Driver (172.17.241.46) - Metadata 1                                                                                                    |   |   |
|   |                                                                                                    |   |   |
|   | renorm accurate and the second second |   |   |
|   | stop recording <b>miniculatery</b>                                                                                                    |   |   |

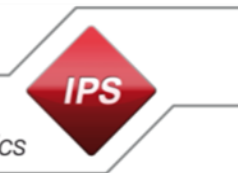

#### 6.1.10 Configure rule for continuous recording of all cameras

#### Step 1: Type of rule

- 1. Select the rule type on Perform an action in a time interval.
- 2. Click Next.

#### **Step 2: Conditions**

Under Select conditions to apply select the Always option and click Next.

#### Step 3: Actions

- 1. Select the option Start recording on <devices>.
- 2. Click the recording device link.
- 3. In the Select devices and groups dialog activate the Select devices option and click OK.
- 4. Select All cameras and click Add.
- 5. Click OK.
- 6. Click Next.

#### Step 4: Stop criteria

- 1. Under Select stop criteria, select Perform stop action when time interval ends.
- 2. Click Next.

#### Step 5: Stop actions

Click Finish.

| Rule Information                           | 👻 👎 |
|--------------------------------------------|-----|
|                                            |     |
| Name:                                      |     |
| Continuous recording of all cameras        |     |
| Description:                               |     |
|                                            |     |
|                                            |     |
|                                            |     |
|                                            |     |
| Active                                     |     |
| Definition:                                |     |
| Perform an action in a time interval       |     |
| start recording immediately on All cameras |     |
| Perform an action when time interval ends  |     |
| stop recording immediately                 |     |
|                                            |     |
|                                            |     |

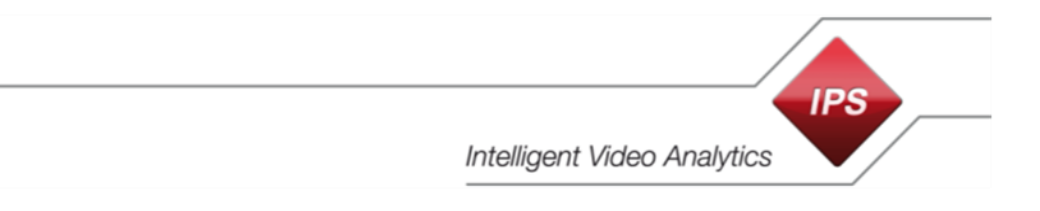

## 6.2 Configure IPS overlays in the Milestone XProtect Smart Client

To adapt the IPS Overlay Options in the Milestone XProtect Smart Client proceed as follows:

- 1. Launch the Milestone XProtect Smart Client.
- 2. Click and select Settings.

| 15/10/2019 14:15:41 📃 |   | × |                                    |
|-----------------------|---|---|------------------------------------|
| + 6                   | 9 | ~ |                                    |
| Setun                 |   | ≎ | Settings                           |
| Setup                 |   | - | Toggle theme                       |
|                       |   | ₽ | Toggle simplified or advanced mode |

- 3. Select IPSOverlay Options.
- 4. Enable or disable the display of the overlays and configure which objects you want to see.

| <b>\$</b>          | Settings                            | _ |     | x  |
|--------------------|-------------------------------------|---|-----|----|
| Application        | ✓ Enable overlays                   |   |     |    |
|                    | ✓ Show Detection Zones              |   |     |    |
| Panes              | ✓ Show PreAlarm Objects             |   |     |    |
| Functions          | ✓ Show Sleeping Objects             |   |     |    |
| Timeline           | Show Object Traces                  |   |     |    |
| Export             | 🗹 Draw Text Inserts 9 🔶 [Font size] |   |     |    |
|                    | Show Hidden Overlays                |   |     |    |
| Smart map          | Unveil Privacy                      |   |     |    |
| Joystick           |                                     |   |     |    |
| Keyboard           |                                     |   |     |    |
| Access Control     |                                     |   |     |    |
| Alarm              |                                     |   |     |    |
| IPSOverlay Options |                                     |   |     |    |
| Advanced           |                                     |   |     |    |
| Language           |                                     |   |     |    |
|                    |                                     |   |     |    |
|                    |                                     |   |     |    |
| Help               |                                     |   | Clo | se |

#### 6.3 Time synchronization

To ensure that the metadata correctly match with the video, time and date on the servers as well as on the cameras must be synchronized with an accuracy of +/- 100 msec.

The appropriate settings can be found at the following locations:

- on Axis cameras under System Options > Date & Time
- on Hikvision cameras under **Configuration** > **System Settings** > **Time Settings**

On the servers Windows manages the time synchronization.

#### 7 Test

Besides the installation and configuration described above the following prerequisites must be fulfilled for testing the live metadata overlays:

- 1. In the camera the appropriate IPS Analytics module must be installed, licensed, and launched (see the instructions Installation-Instruction\_ACAP-Analytics\_Vx.x\_R0x\_en or Installation-Instruction\_HEOP-Analytics\_Vx.x\_R0x\_en).
- 2. The Analytics module must be configured (see Configuration-Instruction\_CB-Analytics\_Vx.x\_R0x\_en).
- 3. In the Milestone XProtect system, the cameras and metadata channels must be configured.

In order to test the live metadata, switch a camera image to a Smart Client view.

Check if every type of overlay you selected (like detection zones, pre-alarm objects, traces, ...), is displayed.

Copyright © 2020 Securiton GmbH. IPS and the IPS logo are registered trademarks of Securiton GmbH.

Securiton GmbH has included the information contained in this manual to the best of its knowledge. Content of this documentation exclusively serves information purposes and may be changed without prior notice. Securiton GmbH accepts no responsibility for damage or accidents, which occur as a consequence of information, which has been given regarding devices or components not manufactured by itself. Securiton GmbH accepts no responsibility for changes or modifications, which have not been explicitly authorised by Securiton GmbH.